The City College of New York

## SafetyStratus Chemical Inventory Guide

EHOS Department Compton-Goethals 04 137<sup>th</sup> Street and Convent Avenue New York, NY 10031 (212) 650-5080 ehos@ccny.cuny.edu

#### Introduction

SafetyStratus provides a roster tool for the use of all CCNY and CUNY personnel working in locations with chemicals or radioactive materials on campus.

- LabCliQ includes the following modules:
- LATCH Laboratory Assessment Tool and Chemical Hygiene
- Chemical Inventory
- Radioactive Material Inventory

This guide covers the use of the Chemical Inventory system.

## Logging In

LabCliQ login can be accessed through the following address: https://labcliq.com/login.cfm

Accessing the chemical inventory require you to use a user name and password ,If you have not received a password reset email, contact EHOS.

Leave Single Sign-on off

If you have a <u>ccny.cuny.edu email</u>, your username will be the first half of your email address (before the @ symbol).

#### Safety Stratus

|             | Single Sign-On Off |
|-------------|--------------------|
| Username:   |                    |
| nsurname    |                    |
| Password:   |                    |
| •••••       | 0                  |
|             | Login              |
| Remember Me |                    |

### With Single Sign-On Off

- A prompt allow you to choose which site to log into.
- Choosing CUNY will allow you to access chemical inventory.
- Choosing CCNY will access corrective actions, inspection reports, and/or radioactive material management.

#### Safety**Stratus**

| to:                |
|--------------------|
| to:                |
|                    |
| Q                  |
| ~                  |
|                    |
| Forgot your passwo |
| Selferan           |
|                    |
|                    |

#### Single Sign-On Note

If you use Single Sign-On (SSO), select "City College of New York" to be redirected to the standard CCNY login screen.

Most SSO users will have to use their email login (not CUNYFirst).

This will take you to the inspection and corrective action site, NOT chemical inventory.

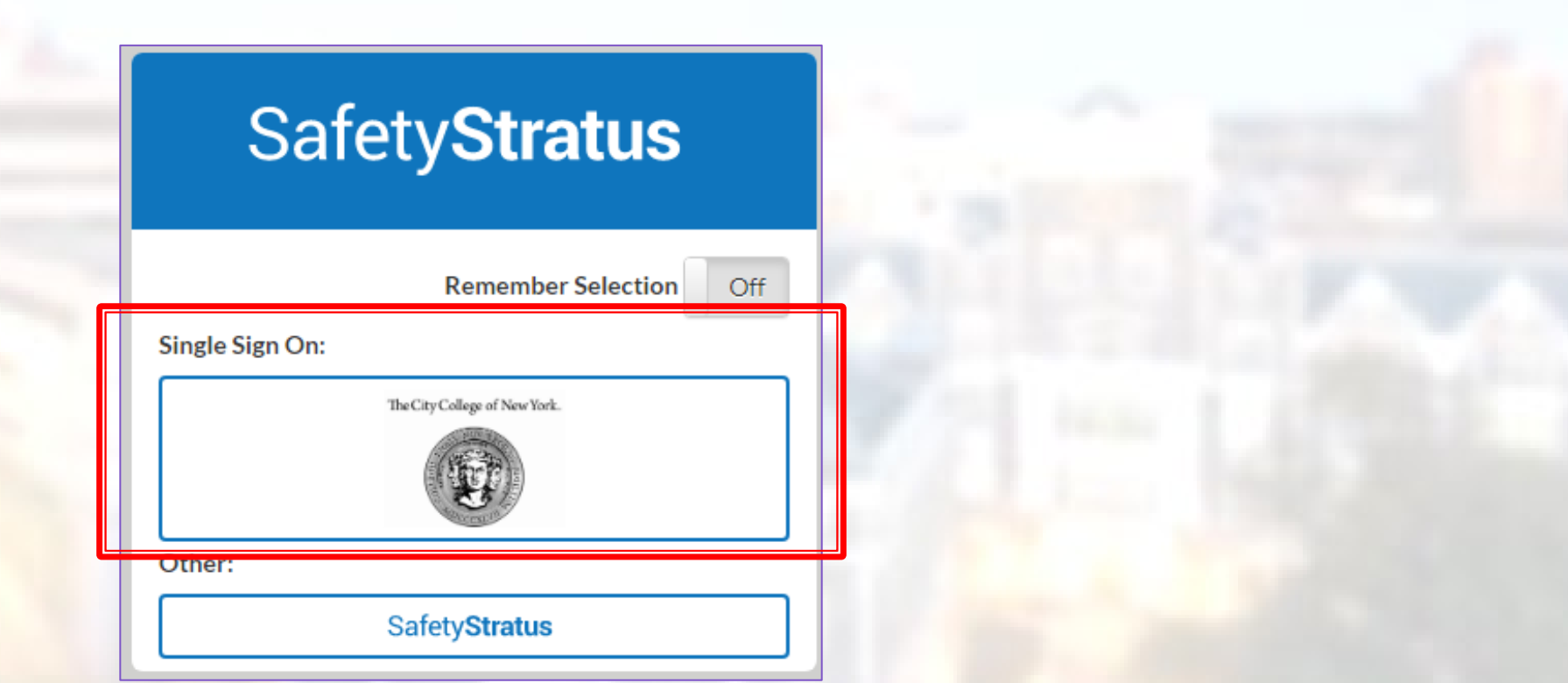

#### Managing Inventory

The first thing you will see upon login is the home page. Chemical inventory can be accessed through the "Chemical Inventory & SDS" tab on the left side. You may need to use the menu icon to make the left side tabs visible.

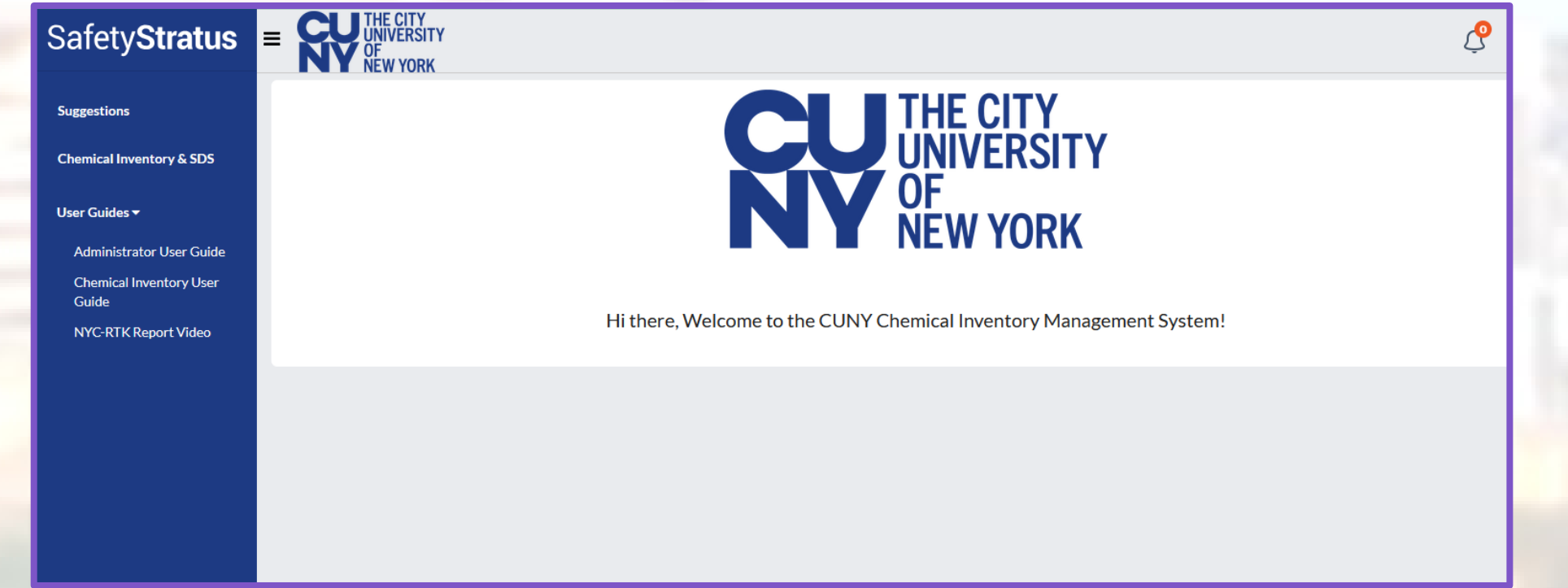

#### Managing Inventory

- The inventory screen allows for sorting of chemicals already entered in the system.
- Additional filters can be added by selecting "Filter by Column".

| E SUP THE CITY<br>UNIVERSITY<br>OF<br>NEW YORK                                                      | LO AE                                         |
|----------------------------------------------------------------------------------------------------|-----------------------------------------------|
| Home Inventory SDS                                                                                  |                                               |
| Chemicals and Compounds                                                                             |                                               |
| Toggle Filters                                                                                      | Show All Show Mine                            |
| Filter by Column 👻                                                                                  | •                                             |
| Product Name Owner Location   CONTAINS v • None selected None selected                              | Barcode                                       |
| D Search/Load Inventory                                                                             | Clear All 🖪 Save Query                        |
| ↔ Add Chemicals and Compounds Image: Scan Inventory Image: Edit Image: Bulk Barcode Image: Transfer | Dispose                                       |
| Show 25 rows 👻                                                                                      | 王×<br>王                                       |
| ID CHEMICALS AND CAS NUMBER   PRODUCT NAME   MANUFACTURER   VOLUME MA                               | VOLUME<br>MASS<br>(STANDARD<br>LOCATION OWNER |

#### **Adding Chemicals**

- The Add Chemicals and Compounds button will open this form, which allows you to search and select the chemical and add inventory to the room. Room will be listed under "Location".
- If you can't find your room, select a different
  "Owned By" group.
- Then Submit

| Oursel Dec           | 0.0                     |                                                    |  |  |
|----------------------|-------------------------|----------------------------------------------------|--|--|
| Owned By             | Group                   |                                                    |  |  |
|                      | Chemical I              | nventory - CCNY - Akins (Daniel) Lab               |  |  |
| Container Department | Search for a department |                                                    |  |  |
| Location             | This field is re        | quired.                                            |  |  |
|                      | Search for a            | location                                           |  |  |
| Catalog Items        |                         |                                                    |  |  |
| Add Another          |                         |                                                    |  |  |
| Chemical             | Quantity                | 1                                                  |  |  |
|                      | Search                  | Search for catalog item by Item/Compound Name      |  |  |
|                      |                         | Search for catalog item by CAS Reference Number    |  |  |
|                      |                         | Search for catalog item by Supplier Name           |  |  |
|                      |                         | Search for catalog item by Supplier Product Number |  |  |
|                      |                         | Search for estales item by Molecular Formula       |  |  |

#### Inventory User Guide

SafetyStratus has prepared a comprehensive guide to using the chemical inventory system at the following link, which can also be accessed via the home page under "Chemical Inventory User Guide":

https://safetystratus.gitbook.io/cuny-chemicalinventory-administrator-user-guide

# Additional Information and Troubleshooting

- If you are having issues finding your room in the system: Check and make sure you are using the correct "group". This should be set up by EHOS; if you cannot find the room you want to assign a chemical to, you may request EHOS to assign that room to your "group".
- Additional questions? Contact EHOS or SafetyStratus:

ehos@ccny.cuny.edu

support@safetystratus.com